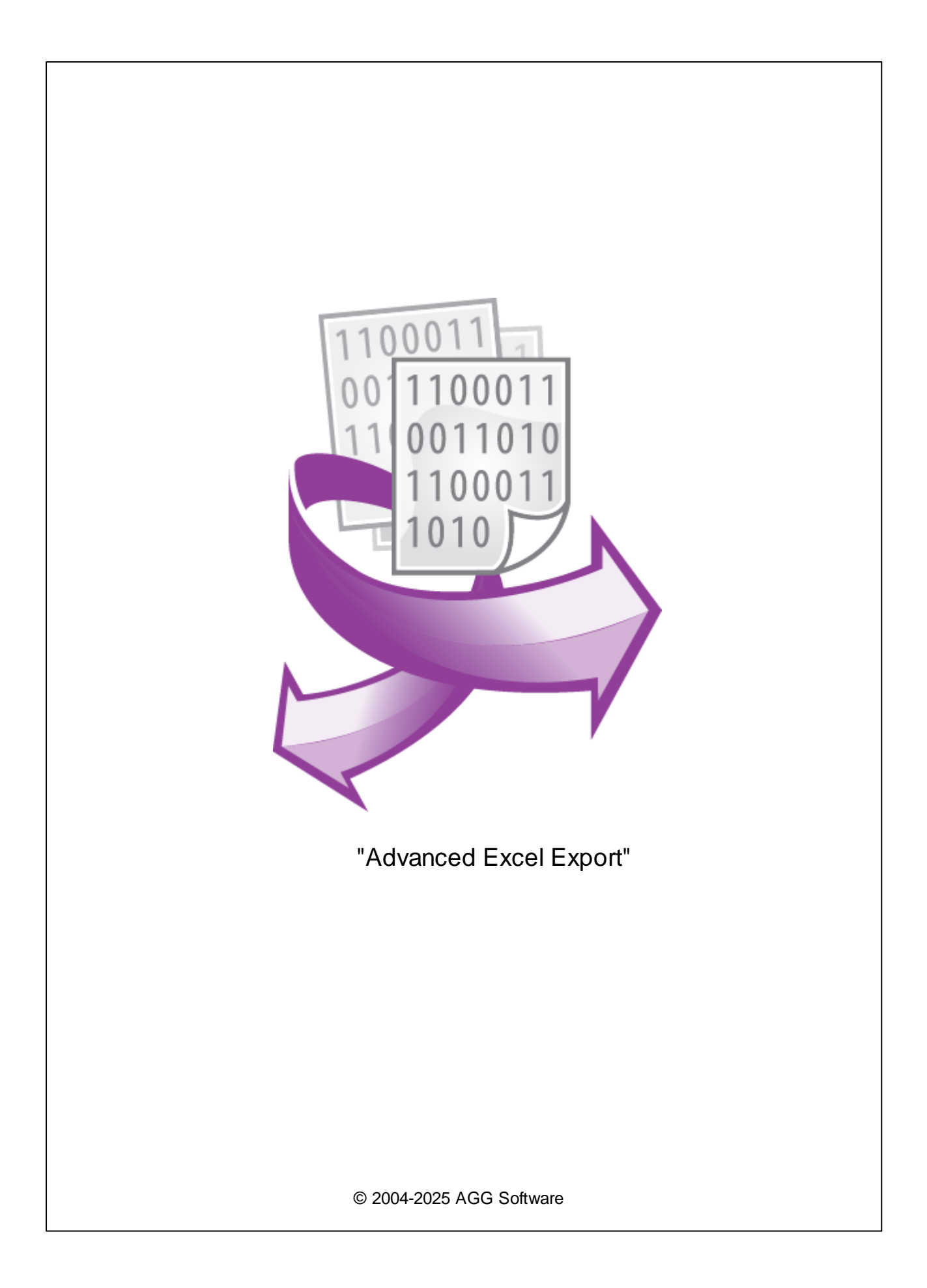

L

| 1  |                          | 1    |
|----|--------------------------|------|
| 2  |                          | 1    |
| 3  | Advanced Excel<br>Export | 1    |
| 4  |                          | 2    |
| 5  |                          | 3    |
| 6  |                          | 4    |
| 7  |                          | 6    |
| 8  |                          | 7    |
| 9  |                          | 9    |
| 1  |                          | 9    |
| 2  |                          | . 10 |
| 3  |                          | . 11 |
| 4  |                          | . 12 |
| 5  |                          | . 14 |
| 10 |                          | 19   |

MS

, . .

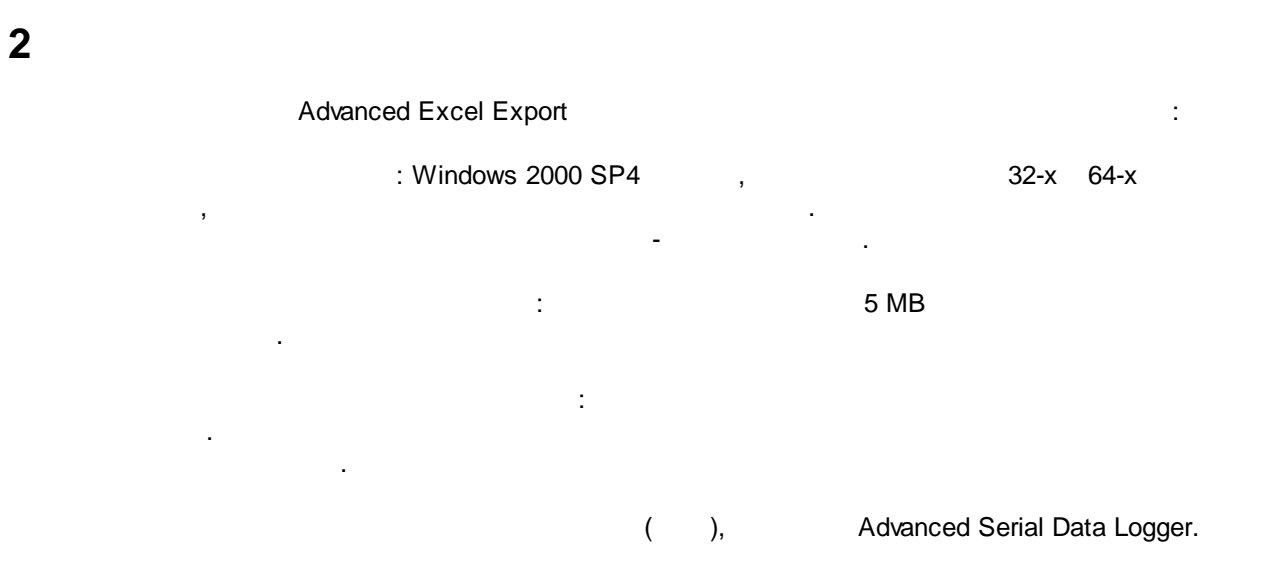

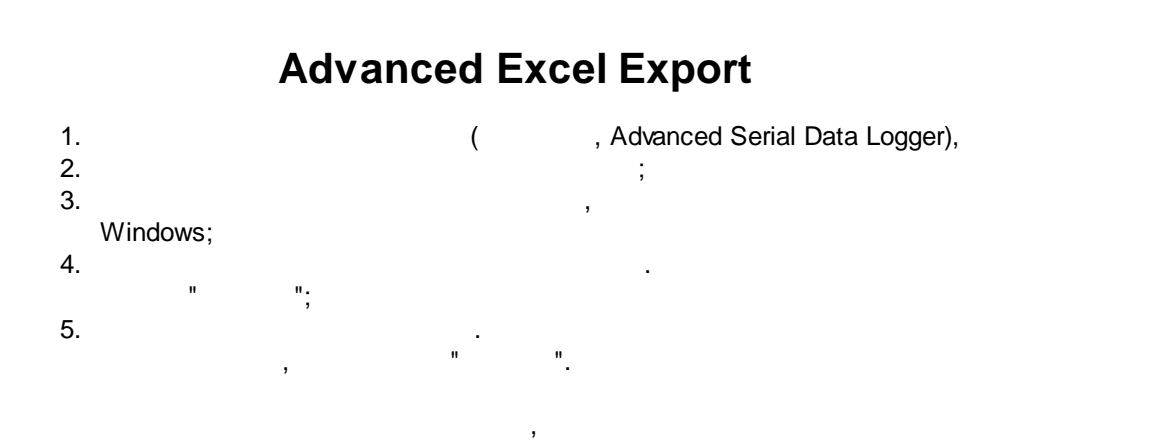

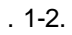

;

...

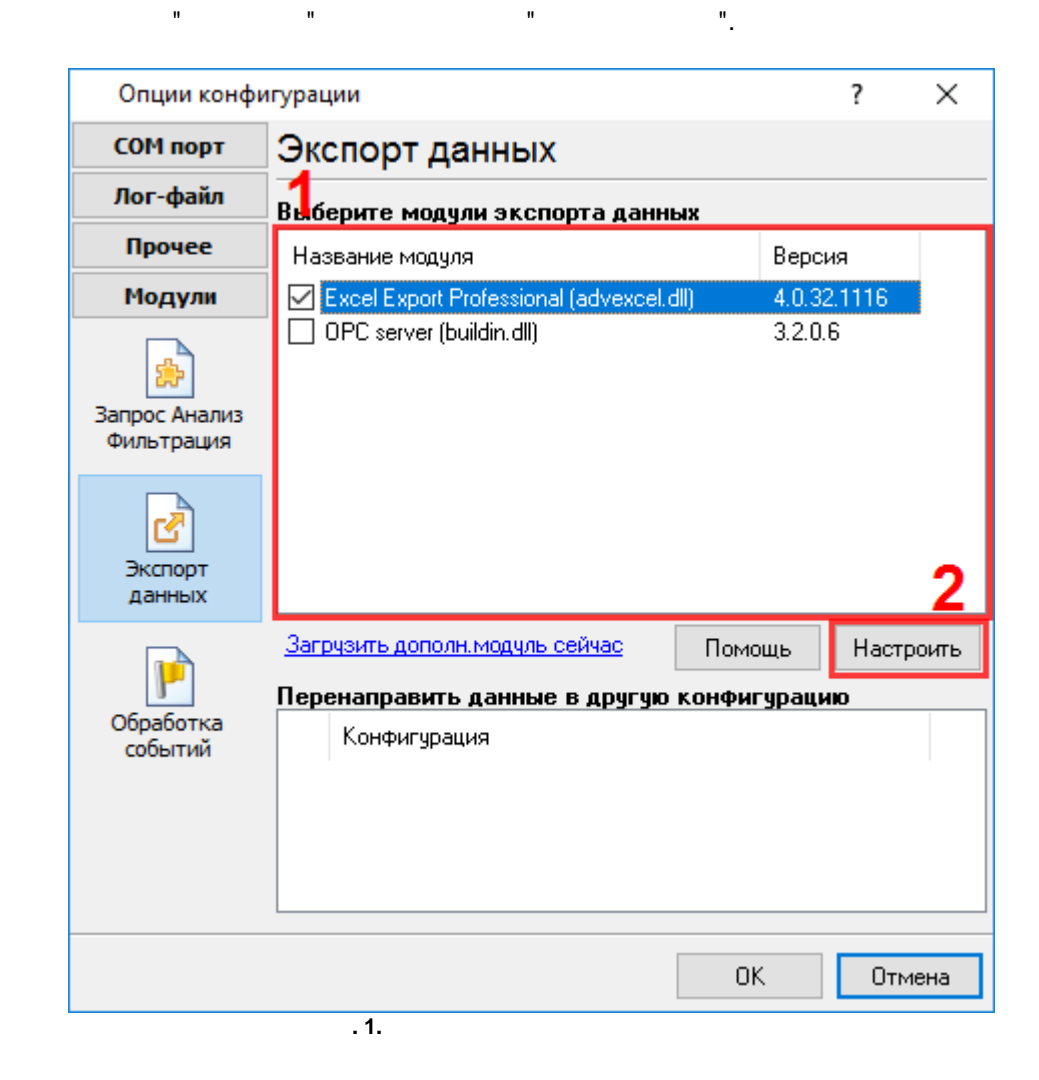

### 4

### Plug-in -

Advanced Serial Data Logger

- , - , :

1

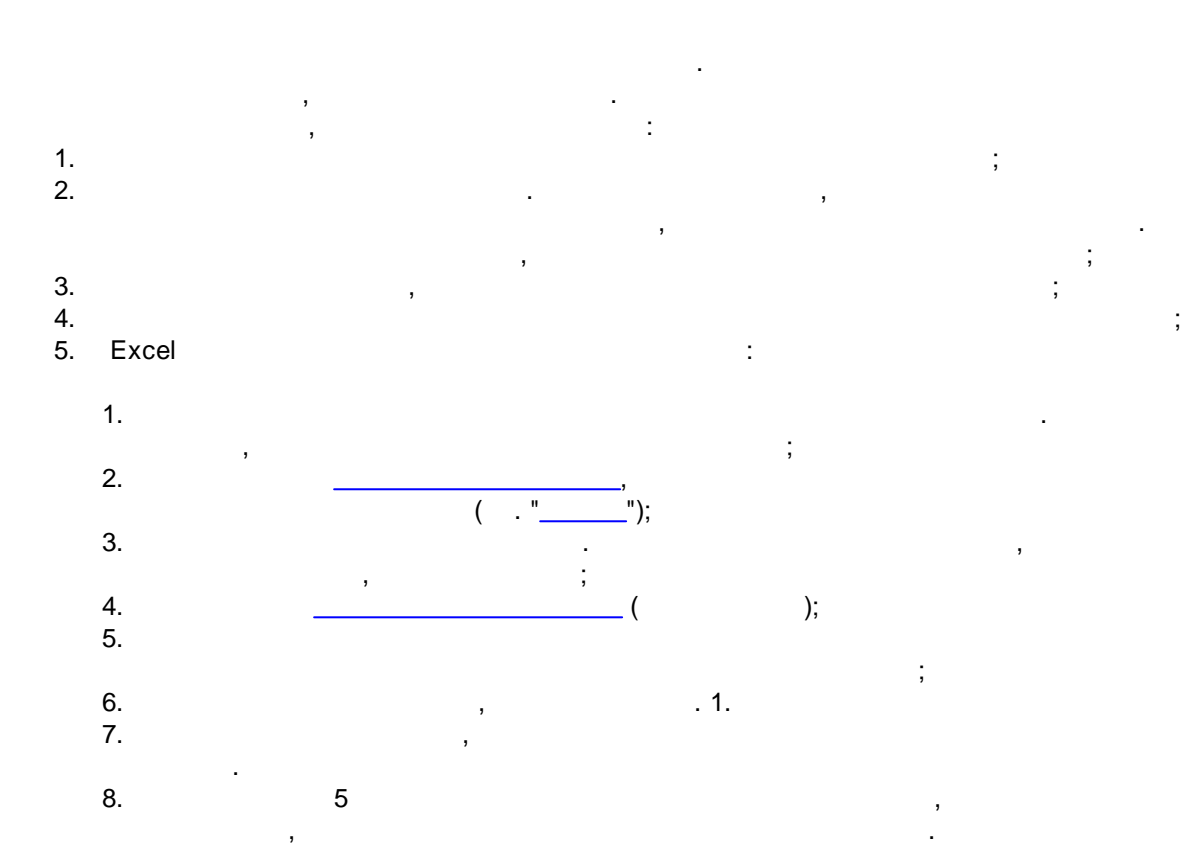

".

5

- ."

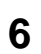

| Excel Export Professional 4.0.32 build 1116 Registered |                              |  |          |  |  |
|--------------------------------------------------------|------------------------------|--|----------|--|--|
| 😰 Файл<br>松 Формат данных                              | Файл                         |  |          |  |  |
|                                                        | Папка с файлами              |  |          |  |  |
| VAL1 (Date 1 (VAL1))                                   | C:\Logs\                     |  | <u>_</u> |  |  |
|                                                        | Префикс имени файла          |  |          |  |  |
| VAL3 (Date 3 (VAL3))                                   | data                         |  |          |  |  |
| → VAL4 (Date 4 (VAL4))                                 | Режим создания нового файла  |  |          |  |  |
|                                                        | О С префиксом и расширением  |  |          |  |  |
| → VAL7 (Date 7 (VAL7))                                 | ○ Ежечасно                   |  |          |  |  |
| VAL9 (Date 9 (VAL9))                                   | • Ежедневно                  |  |          |  |  |
|                                                        | ○ Ежемесячно                 |  |          |  |  |
| • VAL11 (Date 11 (VAL11))                              | ○ Еженедельно                |  |          |  |  |
| <ul> <li>Ф О модуле</li> </ul>                         | О Пользовательский           |  |          |  |  |
|                                                        | О Каждый пакет в своем файле |  |          |  |  |
|                                                        | Использовать шаблон          |  |          |  |  |
|                                                        |                              |  | ×        |  |  |
|                                                        | Номер страницы данных 1      |  |          |  |  |
|                                                        | Сохранять данные в файле     |  |          |  |  |
|                                                        | Немедленно                   |  |          |  |  |
|                                                        | 🔘 Через интервал (сек) 🛛 5 🚔 |  |          |  |  |
| < >                                                    |                              |  |          |  |  |
|                                                        | ОК Отмена                    |  |          |  |  |
|                                                        | . 1.                         |  |          |  |  |
|                                                        |                              |  |          |  |  |

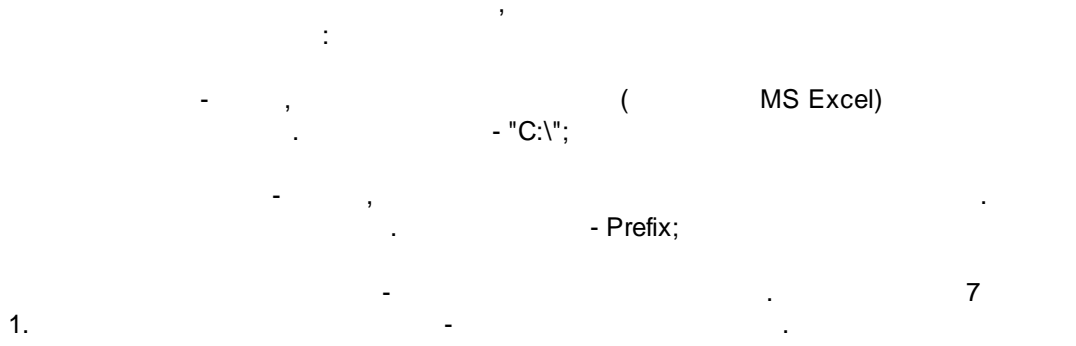

,

:

( MS Excel - XLS).

- YYYYWW. WW ; 6. -
- ; 7. -YYYYMMDDHHNNSS
  - -1. , PrefixYYYMMDDHHNNSS-1.xls.
    - / MS Excel. . - ; - , (.
    - ). , Excel . -1.

© 2004-2025 AGG Software

6

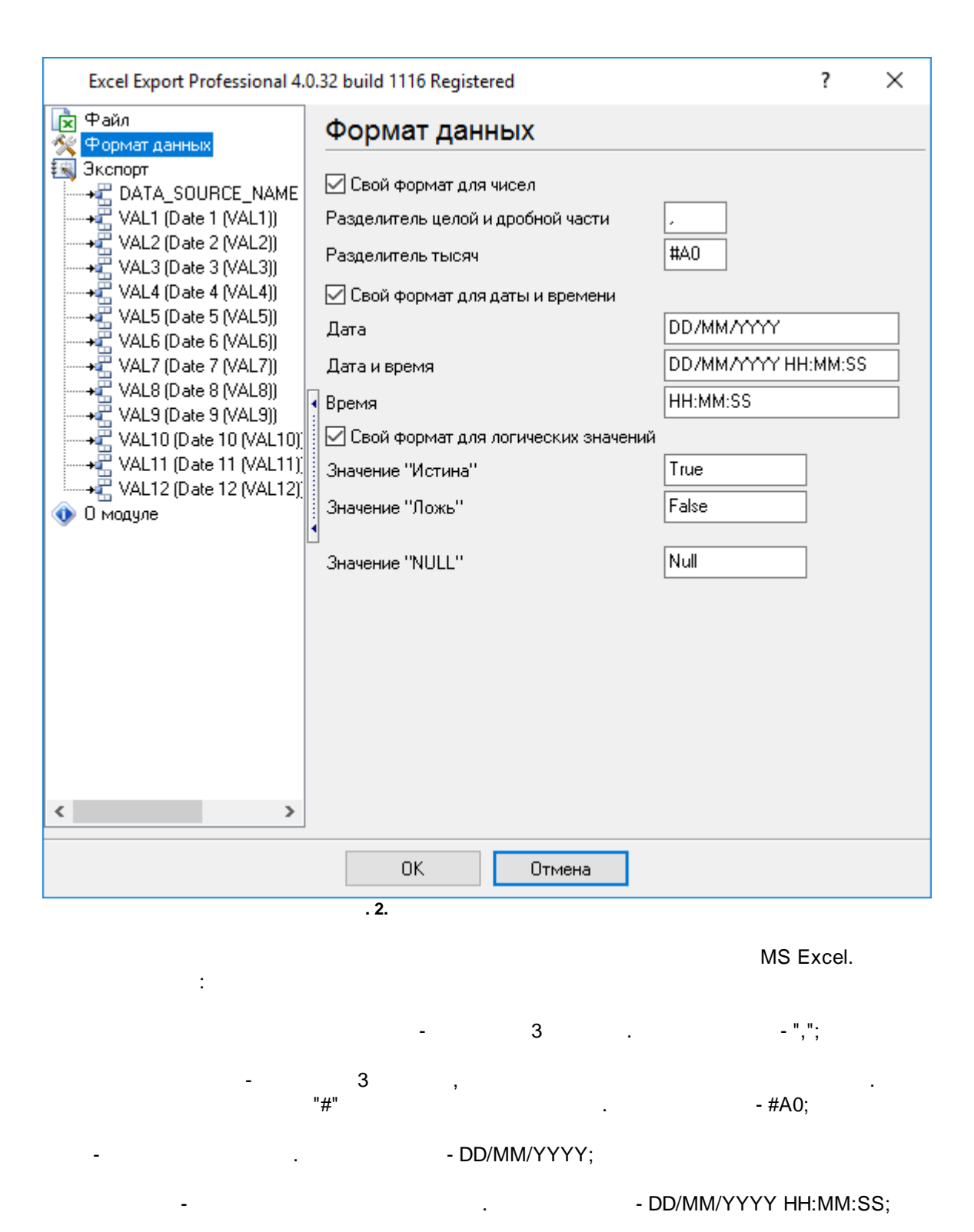

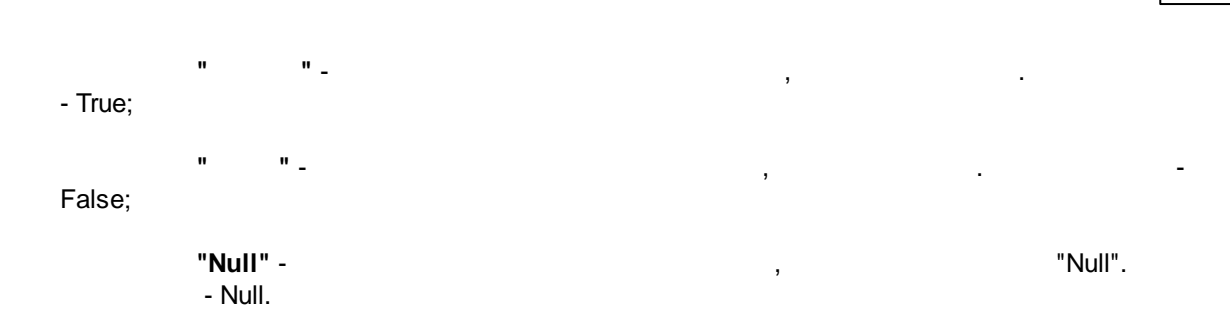

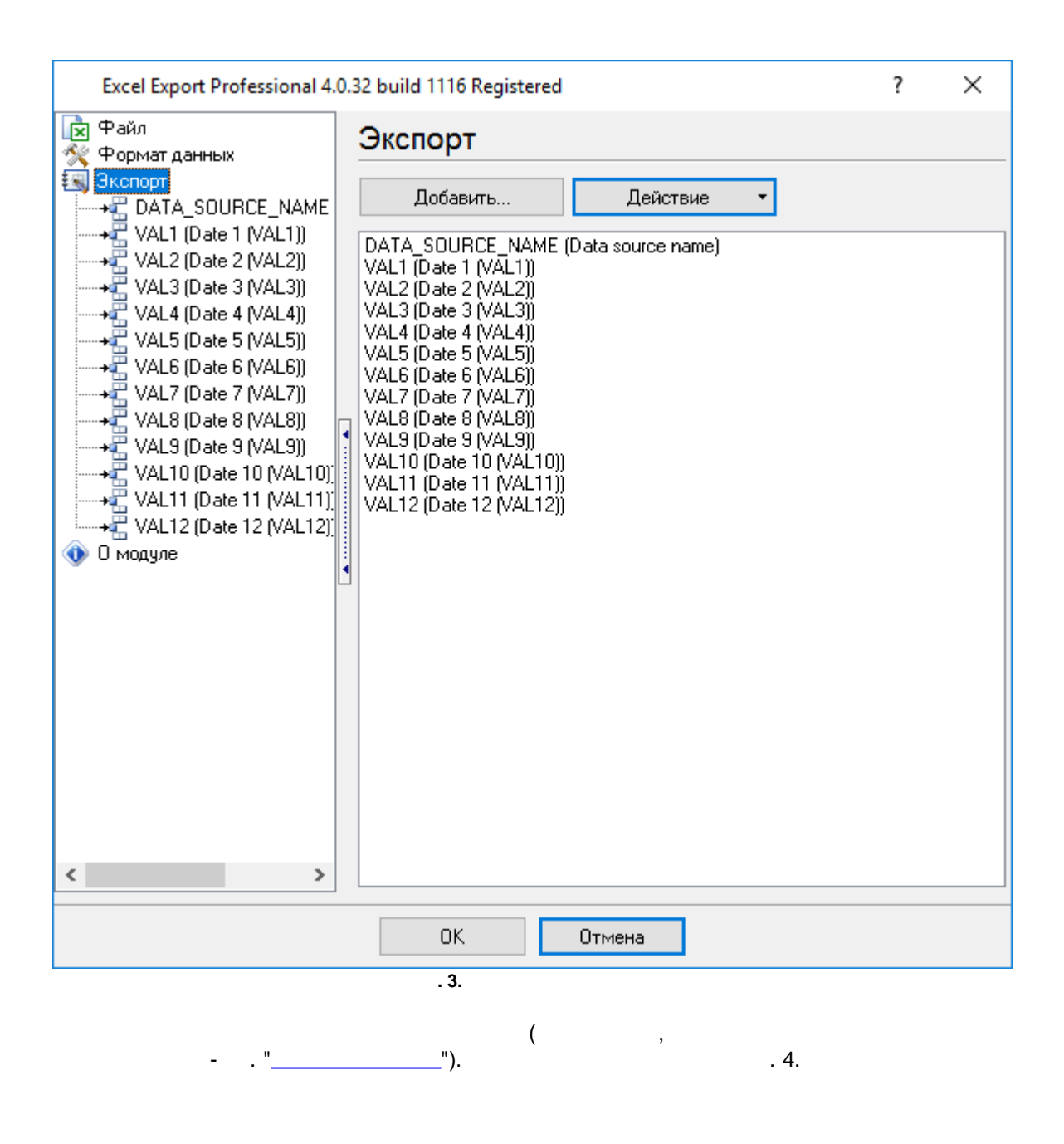

.... -

---- -

ż

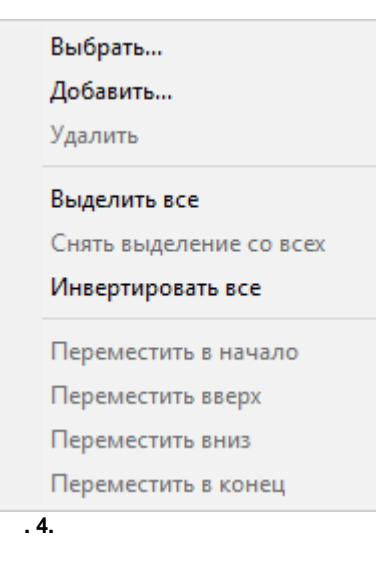

;

;

;

•

\_

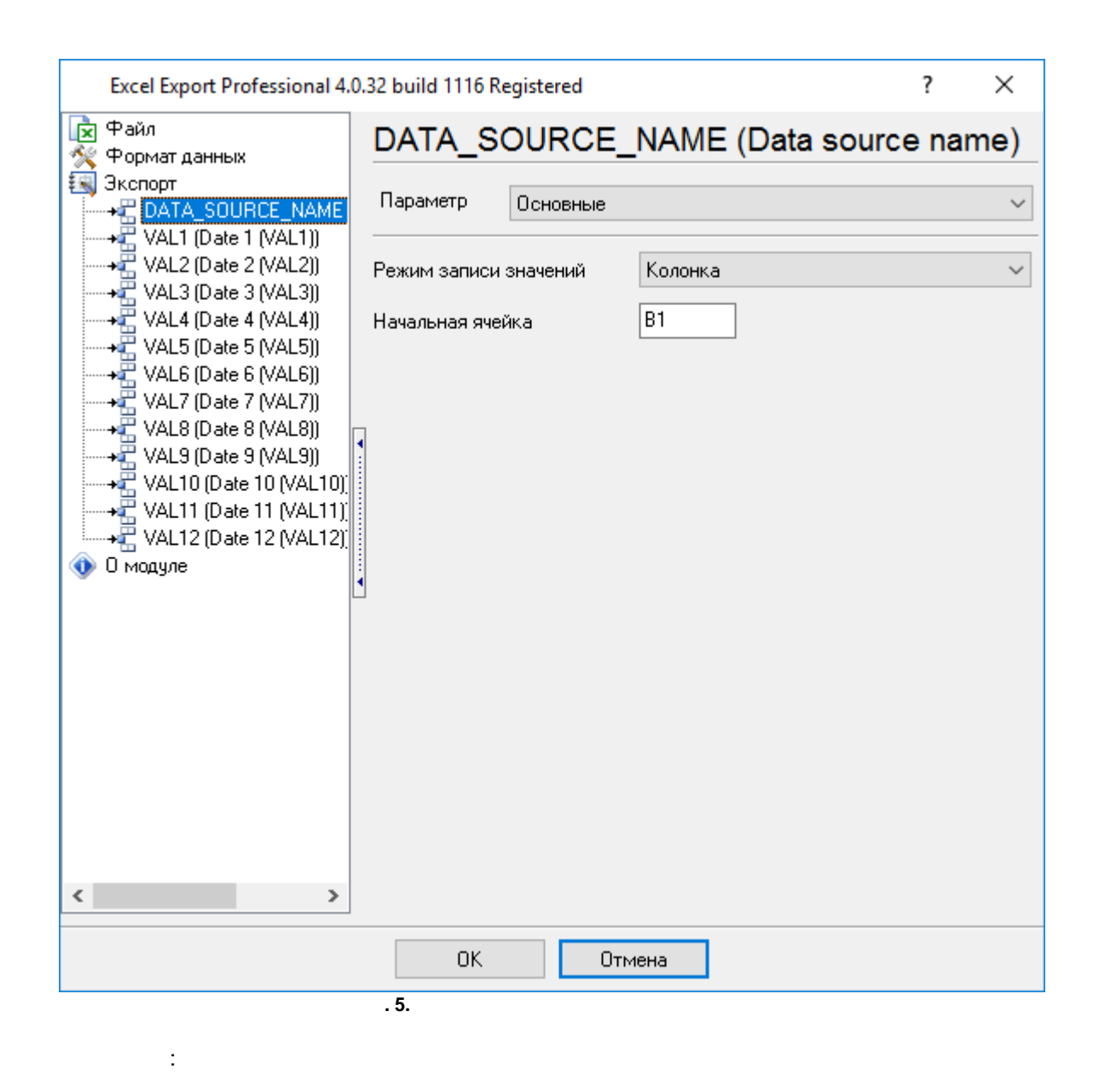

9

.

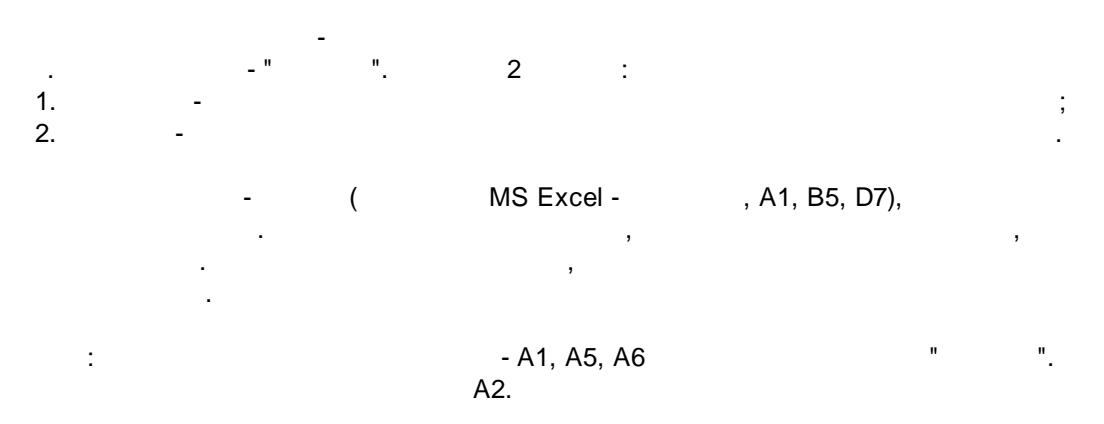

| Excel Export Professional 4.0.                                                                                                    | 32 build 1116 Registered ? ×                                                                                                    |
|----------------------------------------------------------------------------------------------------|----------------------------------------------------------------------------------------------------|
| 📘 Файл<br>🐼 Формат данных                                                                                                    | DATA_SOURCE_NAME (Data source name)                                                                                                    |
| Формат данных<br>Экспорт<br>VAL1 (Date 1 (VAL1))<br>VAL2 (Date 2 (VAL2))<br>VAL3 (Date 3 (VAL3))<br>VAL4 (Date 4 (VAL4))<br>VAL5 (Date 5 (VAL5))<br>VAL5 (Date 5 (VAL5))<br>VAL7 (Date 7 (VAL7))<br>VAL9 (Date 8 (VAL8))<br>VAL10 (Date 10 (VAL10)]<br>VAL11 (Date 11 (VAL11)]<br>VAL12 (Date 12 (VAL12)]<br>О модуле | Параметр Заголовок<br>✓ Заголовок<br>Основные Шрифт Рамка Выравнивание Заливка<br>Ячейка: Основные параметры<br>Ширина<br>Ширина<br>Формула<br>Ссылка<br>Тип Автоматически<br>Основные Параметры<br>Высота<br>Основные Параметры<br>Параметры<br>Пара |
|                                                                                                    | . 6.                                                                                                    |

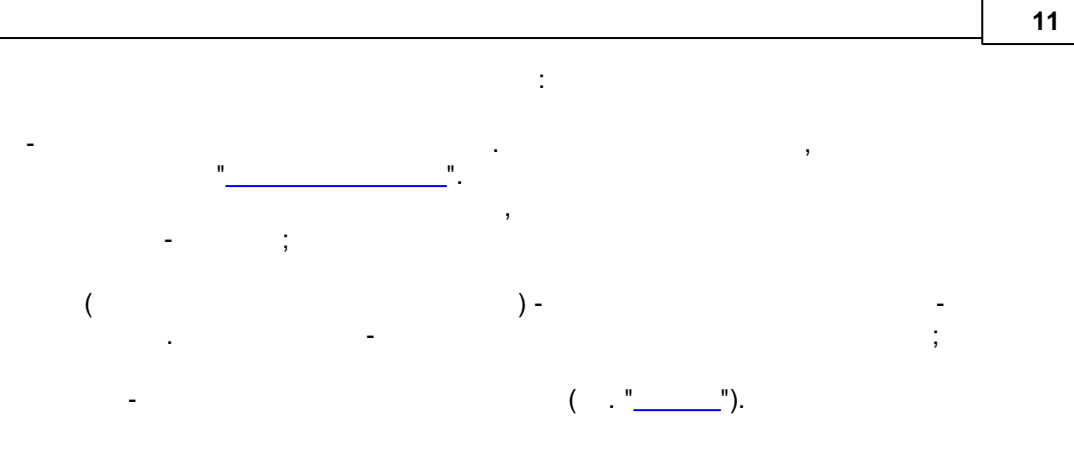

| Excel Export Professional 4.0.32 build 1116 Registered                                                                                                    |                                                                |       |     |  |  |
|----------------------------------------------------------------------------------------------------|----------------------------------------------------------------|-------|-----|--|--|
| 🕞 Файл 🛛 🖸                                                                                                    | ATA_SOURCE_NAME (Data sour                                     | ce na | me) |  |  |
| Image: Second and Address       Image: Second and Address       Image: Second and Address | Тараметр Значение<br>Основные Шрифт Рамка Выравнивание Заливка |       | ~   |  |  |
| → VAL3 (Date 3 (VAL3))                                                                                                    | Ячейка: Основные параметры                                     |       |     |  |  |
| ••••••••••••••••••••••••••••••••••••••                                                                                                    | Ширина 10 🌲 🗋 Высота                                           | 10    | A V |  |  |
| → VAL6 (Date 6 (VAL6))<br>→ VAL7 (Date 7 (VAL7))                                                                                                    | Формула                                                        |       |     |  |  |
| <ul> <li>VAL8 (Date 8 (VAL8))</li> <li>VAL9 (Date 9 (VAL9))</li> <li>VAL10 (Date 10 (VAL10))</li> <li>VAL11 (Date 11 (VAL11))</li> <li>VAL12 (Date 12 (VAL12))</li> <li>О модуле</li> </ul>                                                                                                    | Ссылка<br>Да/Нет<br>Ссылка<br>Тип Автоматически                |       |     |  |  |
| < >>                                                                                                    |                                                                |       |     |  |  |
|                                                                                                    | ОК Отмена                                                      |       |     |  |  |
|                                                                                                    | . 7.                                                           |       |     |  |  |

,

•

# 9.4

| Excel Export Professional 4.0                                                                                                    | ? ×                                                                                                    |          |
|----------------------------------------------------------------------------------------------------|----------------------------------------------------------------------------------------------------|----------|
| 😰 Файл                                                                                                    | DATA_SOURCE_NAME (Data source                                                                                                    | ce name) |
| Файл<br>Формат данных<br>Экспорт<br>VAL1 (Date 1 (VAL1))<br>VAL2 (Date 2 (VAL2))<br>VAL3 (Date 3 (VAL3))<br>VAL4 (Date 4 (VAL4))<br>VAL5 (Date 5 (VAL5))<br>VAL5 (Date 5 (VAL5))<br>VAL6 (Date 6 (VAL6))<br>VAL7 (Date 7 (VAL7))<br>VAL8 (Date 8 (VAL8))<br>VAL9 (Date 9 (VAL9))<br>VAL10 (Date 10 (VAL10))<br>VAL11 (Date 11 (VAL11)) | DATA_SOURCE_NAME (Data source)         Параметр       Форматирующие условия         Добавить       Действие         Переменная > 10 | ce name) |
| <ul> <li>О модуле</li> </ul>                                                                                                    | Условие Основные Шрифт Рамка Выравнивание                                                                                           | Заливка  |
| L                                                                                                    | 🖉 Применять                                                                                                    |          |
|                                                                                                    | Значение Переменная ~                                                                                                    |          |
|                                                                                                    | Условие > ~                                                                                                    |          |
|                                                                                                    | 10                                                                                                    |          |
|                                                                                                    | 🗌 Инвертировать результат                                                                                                    |          |
| < >                                                                                                    |                                                                                                    |          |
|                                                                                                    | ОК Отмена                                                                                                    |          |
|                                                                                                    | . 8.                                                                                                    |          |
|                                                                                                    | ,                                                                                                    |          |
|                                                                                                    | ,                                                                                                    |          |

( . "\_\_\_\_"),

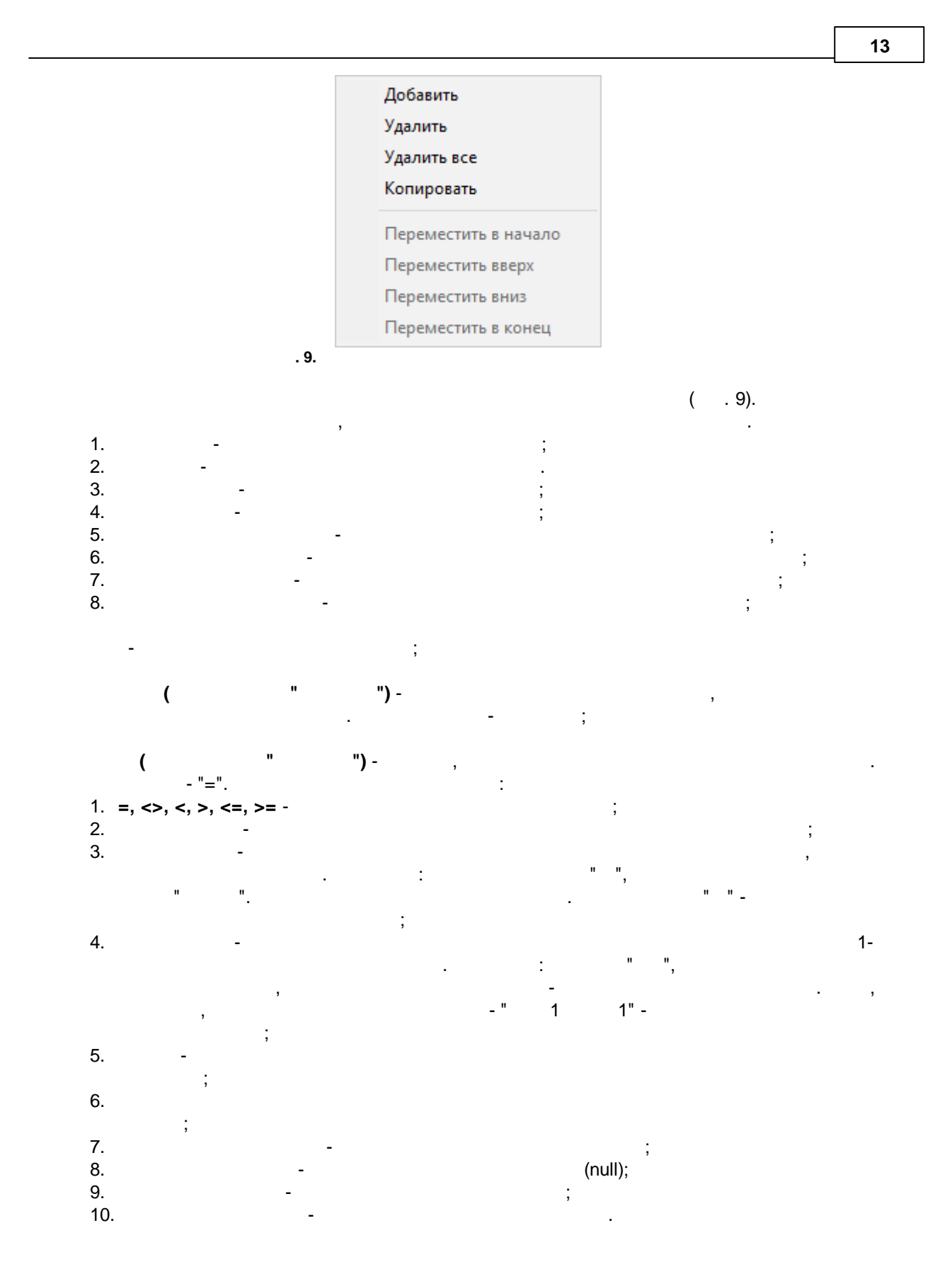

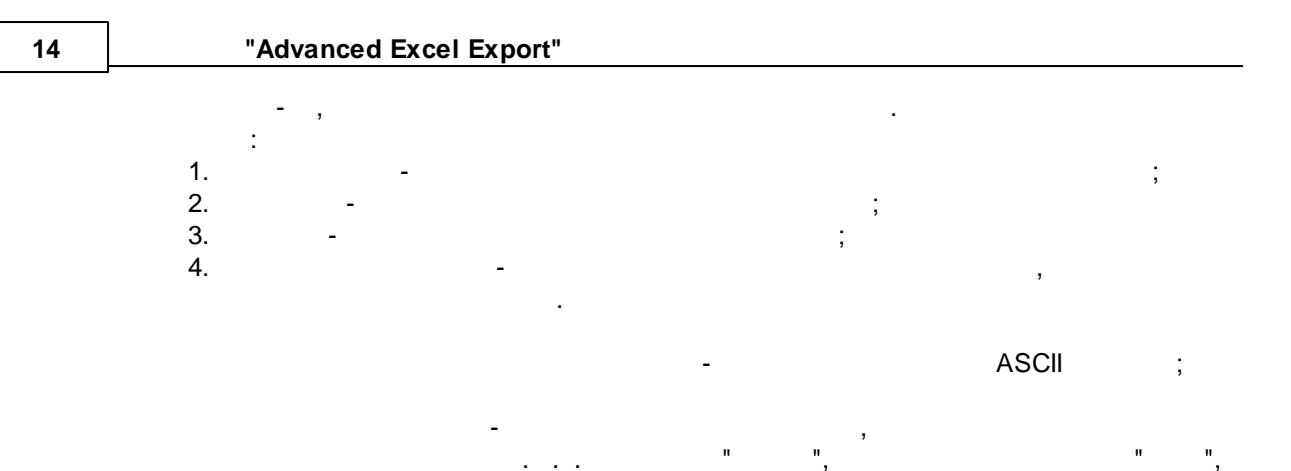

.

•

| Эсловие         | Основные   | Шрифт    | Рамка     | Выравнивание              | Заливка     |   |        |
|-----------------|------------|----------|-----------|---------------------------|-------------|---|--------|
| Ячейка:         | Основные   | параме   | тры       |                           |             |   |        |
| 🗌 Ширин         | a          | 10       | *         | Высота                    | 10          | * |        |
| Форму           | ула        |          |           |                           |             |   |        |
| —Ссылка<br>Да/Н | Іет        |          |           |                           |             |   |        |
| Ссылка          |            |          |           |                           |             |   |        |
| Тип             | Автом      | атически |           | $\sim$                    |             |   |        |
|                 |            |          |           |                           |             |   |        |
|                 | . 1        | 0.       |           |                           |             |   |        |
|                 |            |          |           |                           |             |   |        |
|                 |            |          |           |                           |             |   |        |
|                 |            |          |           | -                         | ,<br>,      |   |        |
|                 |            |          |           | -                         | ;           |   |        |
|                 |            |          |           | :<br>:<br>:               | ,<br>;<br>; |   |        |
|                 |            |          |           |                           | ,<br>;<br>; |   |        |
|                 |            |          |           | -<br>-<br>MS Excel.       | ,<br>,<br>, | - | ;      |
|                 | ".         |          |           | -<br>-<br>MS Excel.       | ,<br>,<br>, | - | ;      |
| "<br>/          | ":         |          | ·         | -<br>MS Excel.            | ,<br>,<br>, |   | ;      |
| "<br>,          | ":<br>: ht | tps://ww | vw.aggsof | -<br>MS Excel.<br>ft.com. | ,<br>,<br>, | - | ;<br>; |

```
Примеры: B1:B100, 'Sheet 2'!A1.
```

|                | Условие | Основны | е Шрифт  | Рамка    | Выравнивание | Заливка  |           |           |
|----------------|---------|---------|----------|----------|--------------|----------|-----------|-----------|
|                | Ячейка: | Парамет | ры шрифт | а        |              |          |           |           |
|                | 🗌 Имя   | [       | 🔺 MS Sa  | ns Serif |              |          | $\sim$    |           |
|                | 🗹 Разме | p [     | 10 韋     | ]        |              |          |           |           |
|                | 🗹 Цвет  | [       |          |          | -            |          |           |           |
|                | 🗹 Жирны | ыЙ      |          |          | Зачеркнутый  |          |           |           |
|                | 🔳 Накло | нный    |          |          |              |          |           |           |
|                | 🔳 Подче | ркнутый |          | Н        | ет           |          | $\sim$    |           |
|                |         |         | . 11.    |          |              |          |           |           |
| -              |         | -       | ,<br>,   |          | 3            |          |           |           |
| -              |         |         |          | -        | ,<br>;       |          |           |           |
| -              |         |         | -        | -        | ,            |          |           |           |
| -              | /       |         | -        |          | MS           | S Excel; | MS Exce   | 1         |
| -              | /       |         | -        |          | M            | S Excel; | MS        | S Excel   |
| Excel          | -       | /       |          |          | -            | Ν        | IS Excel; | MS        |
| -              |         |         |          | -        |              | MS Exc   | cel;      | MS Excel  |
| SingleAcc, Dou | bleAcc. | -       | : No     | ne (     |              | H        | ), Single | , Double, |

|   | A         | В           | С |
|---|-----------|-------------|---|
| 1 | None      | text        |   |
| 2 | Single    | <u>text</u> |   |
| 3 | Double    | <u>text</u> |   |
| 4 | SingleAcc | text        |   |
| 5 | DoubleAcc | text        |   |
| 6 |           |             |   |
| 7 | 12        |             |   |

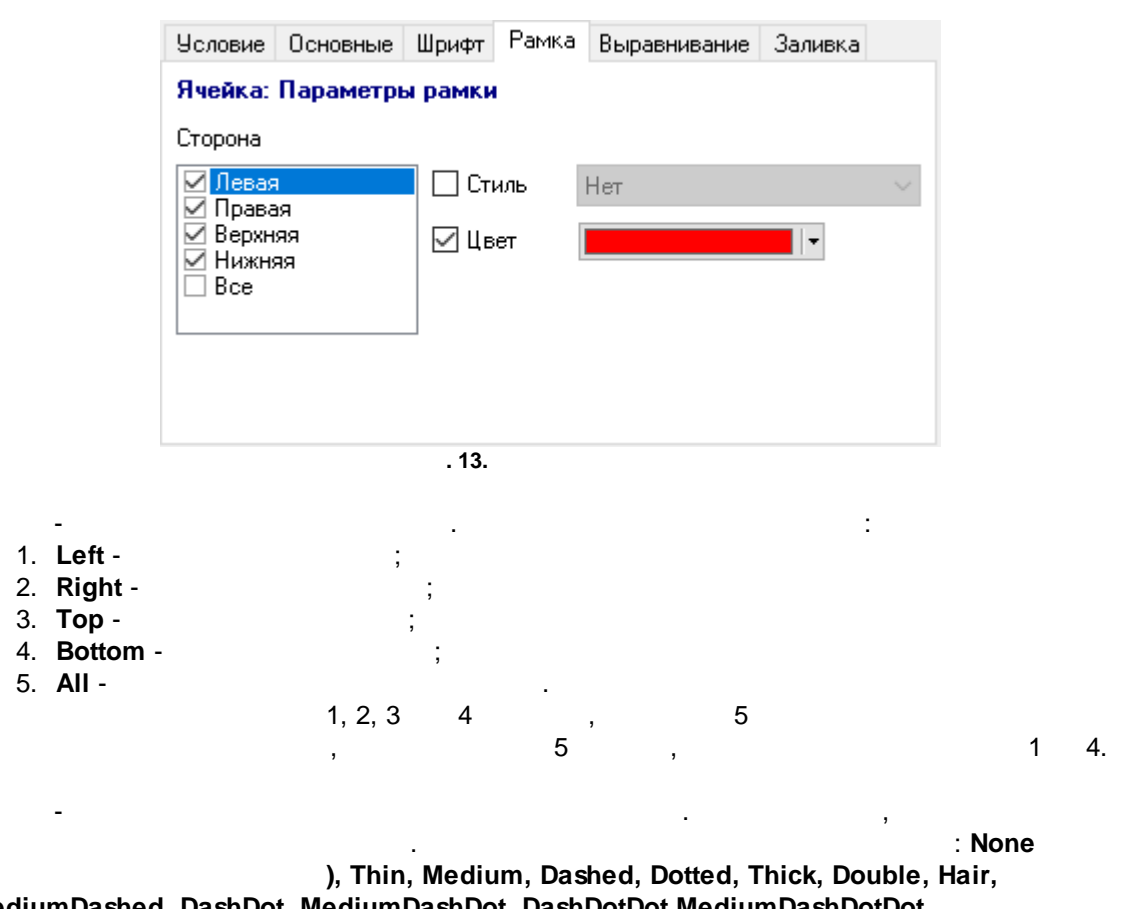

( ), Thin, Medium, Dashed, Dotted, Thick, Double, Hair, MediumDashed, DashDot, MediumDashDot, DashDotDot,MediumDashDotDot, SlantedDashDot.

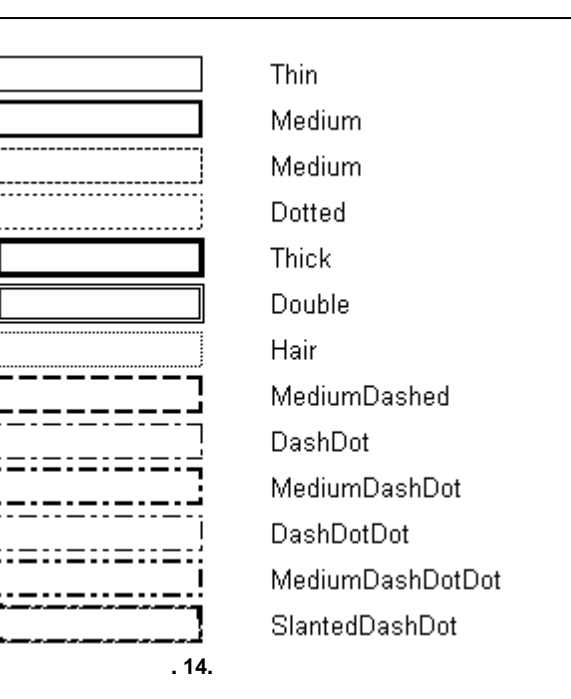

| Условие                        | Основные | Шрифт | Рамка  | Выравнивание | Заливка |        |  |  |  |
|--------------------------------|----------|-------|--------|--------------|---------|--------|--|--|--|
| Ячейка: Параметры выравнивания |          |       |        |              |         |        |  |  |  |
| 🗹 Горизонтальное               |          |       | авное  |              |         | $\sim$ |  |  |  |
| 🗌 Вертикальное                 |          |       | ерхняя |              |         | $\sim$ |  |  |  |
|                                |          |       |        |              |         |        |  |  |  |
|                                |          |       |        |              |         |        |  |  |  |
|                                |          |       |        |              |         |        |  |  |  |
|                                |          |       |        |              |         |        |  |  |  |
|                                |          | 15.   |        |              |         |        |  |  |  |
|                                |          |       |        |              |         |        |  |  |  |

: General ( Center, Right, Fill, Justify, CenterAcrossSelection.

), Left,

## "Advanced Excel Export"

-

Justify.

|    | А                     | В                                | С               |  |
|----|-----------------------|----------------------------------|-----------------|--|
| 1  | Alignment             | Text sample                      | Number sample   |  |
| 2  | General               | text                             | 100             |  |
| 3  | Left                  | text                             | 100             |  |
| 4  | Center                | text                             | 100             |  |
| 5  | Right                 | text                             | 100             |  |
| 6  | Fill                  | texttexttexttexttexttexttexttext | 100100100100100 |  |
| 7  | Justify               | text                             | 100             |  |
| 8  | CenterAcrossSelection | text                             | 100             |  |
| 9  |                       |                                  |                 |  |
| 10 |                       |                                  |                 |  |
|    | . 16.                 |                                  |                 |  |

#### : Тор (

#### ), Center, Bottom,

,

.

|   | A       | В                                                                                          | С            | D           | E           | F         | G  | Н |
|---|---------|--------------------------------------------------------------------------------------------|--------------|-------------|-------------|-----------|----|---|
| 1 | Тор     | You can connect a camera to the computer and transfer images direct from the camera.       |              |             |             |           |    |   |
| 2 | Center  | You can connect a camera to the comput                                                     | er and trans | sfer images | direct from | the camer | a. |   |
| 3 | Bottom  | You can connect a camera to the comput                                                     | er and trans | sfer images | direct from | the camer | a. |   |
| 4 | Justify | You can connect a camera to the<br>computer and transfer images direct from<br>the camera. |              |             |             |           |    |   |
| 5 |         |                                                                                            |              |             |             |           |    |   |
| 6 |         |                                                                                            |              |             |             |           |    |   |
|   |         | . 17.                                                                                      |              |             |             |           |    |   |

| Условие                   | Основные    | Шрифт | Рамка  | Выравнивание | Заливка |  |  |  |  |  |
|---------------------------|-------------|-------|--------|--------------|---------|--|--|--|--|--|
| Ячейка: Параметры заливки |             |       |        |              |         |  |  |  |  |  |
| 🗹 Стиль                   |             | Cn.   | лошной | $\sim$       |         |  |  |  |  |  |
| 🗌 Перед                   | няя сторона |       |        |              |         |  |  |  |  |  |
| 🗹 Фон                     |             |       |        | <b></b>      |         |  |  |  |  |  |
|                           |             |       |        |              |         |  |  |  |  |  |
|                           |             |       |        |              |         |  |  |  |  |  |
|                           |             |       |        |              |         |  |  |  |  |  |

19 None ( ), Solid, Gray75, Gray50, Gray25, Horizontal, Vertical, Down, Up, CrisCross, Checker, LightHorizontal, LightVertical, Grid, SemiGray75, Gray16, Gray8.

. 18.

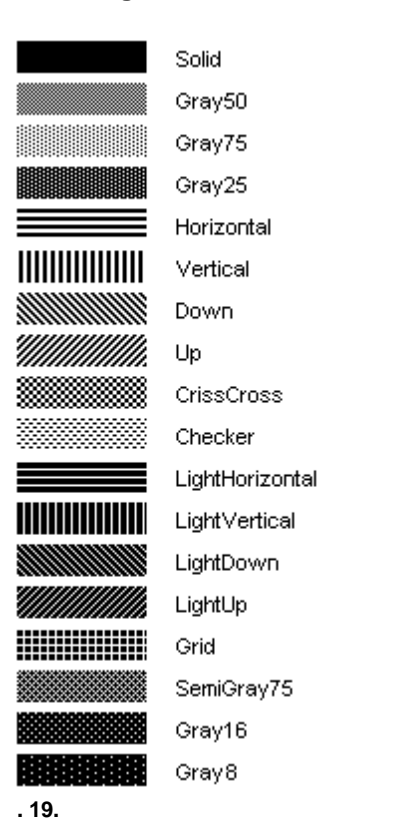

<Ctrl>,

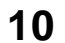

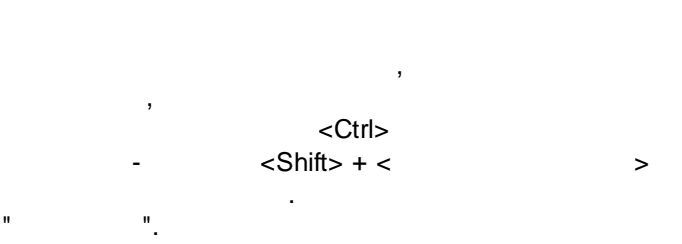

© 2004-2025 AGG Software

",

"

.

|   | : " | "." |   |   |   | " | " |    |   |
|---|-----|-----|---|---|---|---|---|----|---|
|   |     | ,   |   | " |   |   |   | ". |   |
|   |     |     |   |   |   |   |   |    |   |
|   |     |     | , |   |   |   |   |    |   |
| • |     |     |   | , |   |   |   |    |   |
|   |     |     | , |   |   |   |   |    |   |
|   |     |     |   |   | , |   |   |    |   |
|   |     | ,   |   |   | , |   |   |    |   |
|   | •   |     |   |   |   |   |   |    |   |
|   |     |     |   |   |   |   |   |    | , |
|   |     |     |   |   |   |   |   |    |   |

".